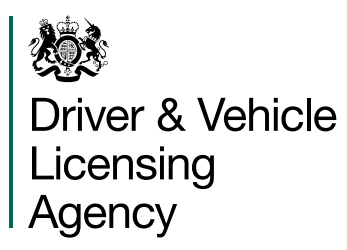

# **Certificates of Destruction**

Interactive user guide

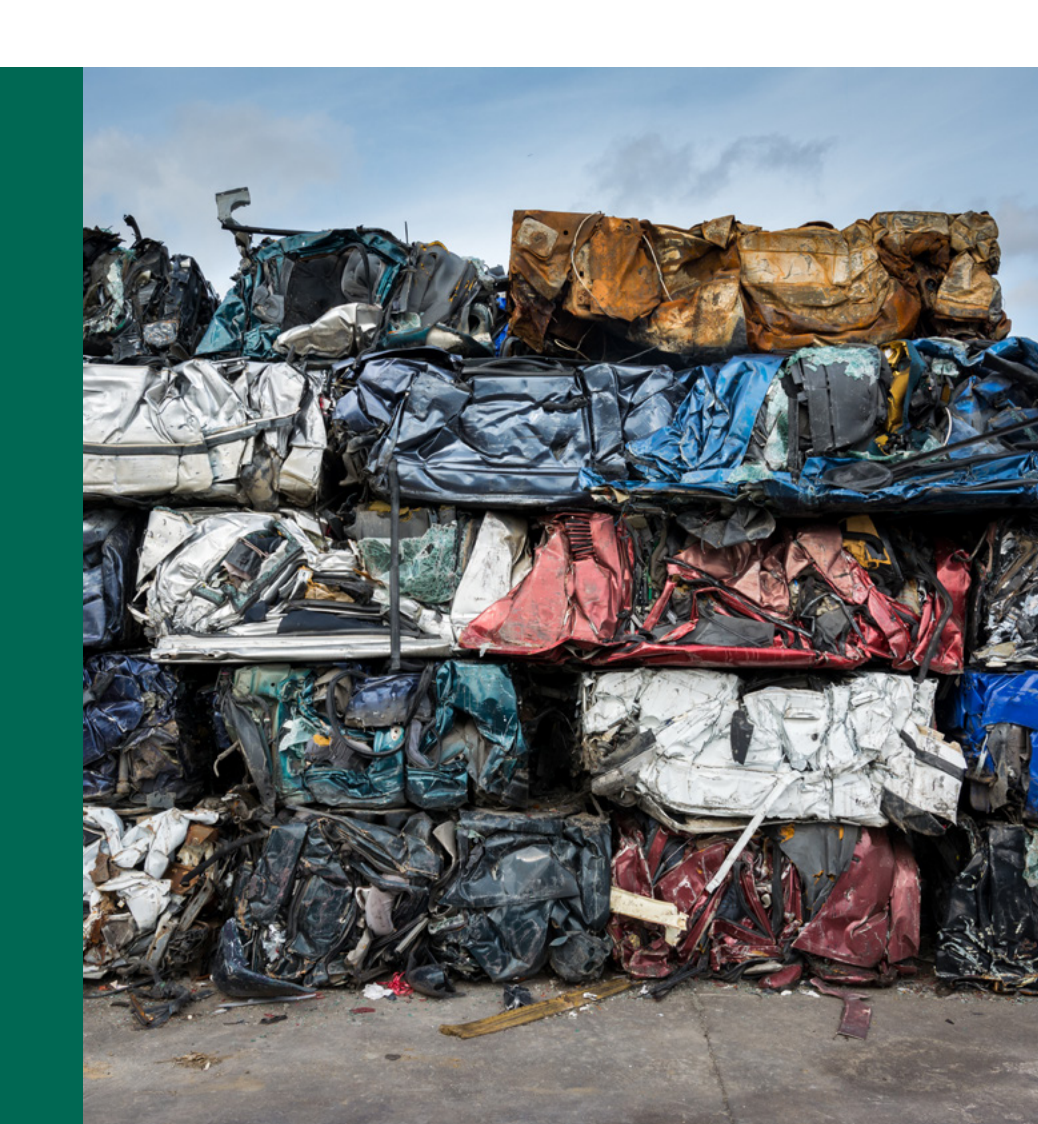

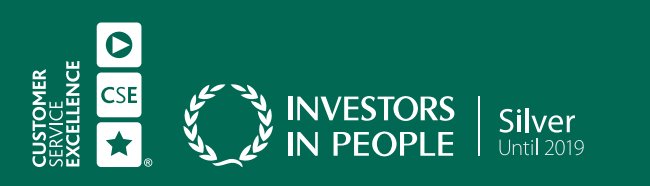

Simpler | Better | Safer

Driver and Vehicle Licensing Agency (DVLA) Longview Road Morriston Swansea SA6 7JL

## OGL

#### © Crown copyright

This publication is licensed under the terms of the Open Government Licence v3.0 except where otherwise stated. To view this licence, visit **nationalarchives.gov.uk/doc/open-government-licence/version/3** or write to the Information Policy Team, The National Archives, Kew, London TW9 4DU.

Where we have identified any third party copyright information you will need to obtain permission from the copyright holders concerned.

# Contents

| Introduction4                                             | Stolen vehicle message15 |
|-----------------------------------------------------------|--------------------------|
| Background5                                               | Statistics               |
| Log-on procedures6                                        | File upload16            |
| How to access DVLA online7                                |                          |
| Passwords8                                                |                          |
| Scrapping a vehicle9                                      |                          |
| Printing a Certificate<br>of Destruction11                |                          |
| Vehicle details not matched12                             |                          |
| Scrapping more than one vehicle<br>from the same holder13 |                          |

# Introduction

The Driver and Vehicle Licensing Agency (DVLA) provide an online system to allow an Authorised Treatment Facility (ATF) to issue a Certificate of Destruction (CoD) and Notification of Destruction (NoD).

The service is accessible from: www.dft.gov.uk/dvla-online/

This guide will explain how to use the CoD service.

**Note:** By issuing a CoD or by providing a NoD when using this system you are meeting your legal obligations which can be viewed on the login page.

The system features include:

- automated identification of those vehicles requiring a CoD
- immediate confirmation that DVLA have been notified
- automatically generated Certificates of Destruction
- access to statistical information on vehicles that you have destroyed
- bulk processing facility
- currently there is no charge for use of the system, and
- email and phone support for users.

#### **Contact details**

For password issues and resets 0300 123 0793. Monday to Friday 8am to 7pm Saturday 8am to 2pm.

CoD team 0300 123 1345 Monday to Friday from 8am to 5pm. Email: cod@dvla.gov.uk

Certificates of Destruction, Digital Services Support Team DVLA Swansea SA6 7JL

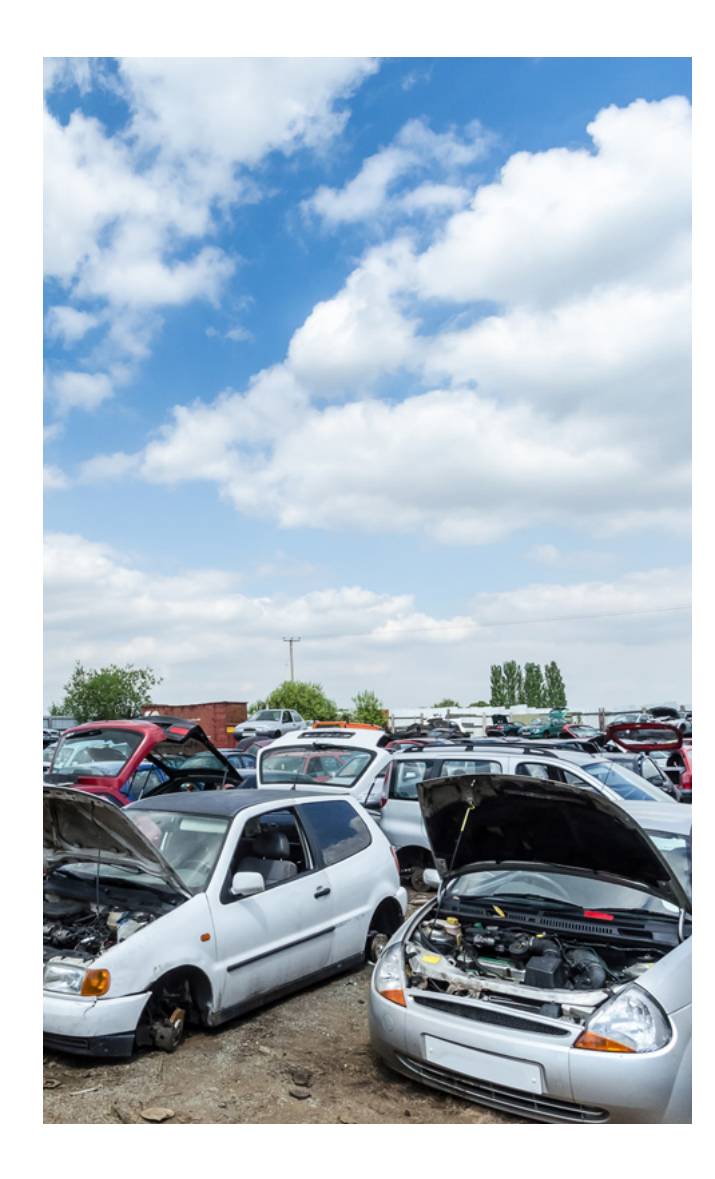

# Background

DVLA's electronic system allows an Authorised Treatment Facility (ATF) to meet the terms of the End of Life Vehicle (ELV) Directive when depolluting and destroying certain vehicle types.

This system allows ATFs to issue the person presenting the vehicle with a Certificate of Destruction (CoD).

You should only issue a Certificate of Destruction for vehicles that are stipulated in the End of Life Directive 2000/53/EC and the End of Life Vehicles Regulations 2003\*.

The ATF will issue a Certificate of Destruction (CoD) to the vehicle presenter and DVLA will update the vehicle record to show it. We will close the vehicle record when there is a match against our database.

If a vehicle such as a lorry or a motorhome is not covered by the regulations we use a Notification of Destruction (NOD) to update the information. The ATF will input the vehicle details on the CoD database and the CoD system will automatically update the details as a NoD and update the vehicle record.

The vehicle record is updated to reflect a Notification of Destruction, however the vehicle record is not closed down, and there is no official certificate issued.

If the vehicle is outside the scope for CoD, a certificate will not be issued, however a Notification of Destruction will be sent to DVLA to confirm the vehicle has been destroyed.

DVLA online allows users to notify destruction of vehicles by two means:

- Individual transactions
- File upload

\*From exit day The Road Vehicles (Registration, Registration Plates and Excise Exemption) (Amendment) (EU Exit) Regulations 2018 replaces the above reference to the EU End of life Vehicles Directive with references to the UK End of life Vehicles Regulations 2003 which transposed it.

Dropside lorry

#### Vehicles that should be issued with a CoD

#### CoD category of vehicles that require a Certificate of Destruction

The following vehicles need a CoD by law (defined in EC directive 92/61/EEC)

| Passenger vehicle   | es (Coo | de M1 on the CoD certificate) |
|---------------------|---------|-------------------------------|
| Passenger cars that | are:    |                               |
| under 3,500 Kg in w | reight  |                               |
| 9 or less seats     |         |                               |
| Have a body type in | one of  | the following categories:     |
| 2 Door Saloon       | -       | 4 Door Saloon                 |
| Saloon              | -       | Convertible                   |
| Coupe               | -       | Estate                        |
| Taxi                | -       | Tricycle                      |
| Goods Tricycle      | -       | Limousine                     |
| 3 Door hatchback    | -       | 5 Door hatchback              |
| Sports              | -       | Utility 4x4                   |
| Tourer              | -       | MPV – (multi purpose vehicle) |

Non-passenger vehicles (Code N1 on the CoD certificate) Goods vehicles that are: Under 3,500 Kg in weight Have a body type in one of the following categories: Van Panel van Car derived van Box van Light van Pick up Van/side windows Motor home/caravan Light goods Luton van Insulated van Flat lorry Glass carrier Specially fitted van

|      |      | - |
|------|------|---|
| Mini | ibus |   |

#### Three wheeled motor vehicles

A three-wheeled motor vehicle meets the criteria if it is:

Under 3,500 Kg in weight

Has a body type in any of the categories listed for passenger vehicles or goods vehicles.

#### Vehicles that would require a Notification of Destruction

The following vehicles would be updated as a Notification of Destruction

- Agricultural machine
- Airport support unit
- Breakdown truck
- Cesspool emptier
- Concrete mixer
- Curtain side
- Float
- Front dumper
- Gritting vehicle
- Hydraulic excavator
- Line painter
- Loading shovel
- Motorcycle
- Pantechnicon
- Refuse disposal
- Road surfacer
- Roller
- Skip loader
- Snow plough
- Special mobile unit
- Spraver
- Tower wagon
- Telescopic material handler
- Car transporter
- Also if the vehicle has:

- Pick up
- Flat lorry
- Box van

- Tractor
- Ambulance
- Bulldozer
- Combine harvester
- Crane
- Bus/coach
- Forage harvester
- Goods
- Hearse
- Lift truck
- Livestock carrier
- I ow loader
- Mowing machine
- Rear digger
- Road stripper - Root crop harvester
- Scooter
- Moped
- Solid bulk carrier
- Special purpose
- Truck
- Tipper
- Fire engine
- Viner/picker

- Limousine

- Minibus

- MPV (Multi purpose vehicle)

- Motorhome/caravan

- Specially fitted van

-----

10 or more seats

Is over 3,500 Kg

These body types will be updated as a Notification of Destruction:

- Tourer
- Utility 4 x 4

- Dropside lorry
- Panel van

# Log-on procedures

#### Security

Before you can access www.dft.gov.uk/dvla-online/ you will need a unique Username/ID and password.

When you have been provided with a temporary password or you have chosen your own password.

You must make sure that your:

- password is unique
- password is known only to yourself
- username and password are secure, and
- username and password is not used by anyone else.

You are responsible for all activity associated with the terminal once you have logged on and until the session is terminated.

A user must not leave the terminal unattended and must log off before leaving the terminal or at the end of each session.

• If you suspect any unauthorised use of the system. You must contact DVLA's Security Officer Tel: 01792 783627 during normal office hours.

#### Username/IDs

Each individual that requires access to the service will be required to fill in an application form (V928/2), for a username /ID. These forms are available by emailing cod@dvla.gov.uk

On receipt of an application, the DVLA will email the applicant with logging-on information.

## How to access DVLA online

#### Using Internet Explorer go to

www.dft.gov.uk/dvla-online/ using your address bar at the top of the screen.

#### The DVLA Online homepage will now be displayed.

| Department for Transport                                                                                                    |                                                                                                    |  |
|----------------------------------------------------------------------------------------------------|----------------------------------------------------------------------------------------------------|--|
| Driver & Vehicle Licensing Agency<br>DVLA Online                                                                                                    |                                                                                                    |  |
| DVLA Online Commercial Services Peter & Sugert Per username & passader enquires any centrast Online Perpension Ref Bool tables Perpensional Perpensional Perpensi | Pages<br>• Dick.Onle Connesis Services<br>• Terra antendare<br>• Despreciments<br>• Contraction and<br>• Contraction and<br>• Contraction a |  |
| Automated First Registration and Licensing<br>(AFRL) for manufacturers, dealers and importers<br>of new vehicles<br>This issure provides Automate First Deptration and Licensing (AFRL)<br>for mendestures, dears and operates of new vehicles.                                                                                                    |                                                                                                    |  |
| WYKL vertexts<br>49%, vertexts<br>Counceled APD, team passe and 0000 103 1345 (pricen 1)<br>A related throades to Photopy from 8.00 em to 8.00 pm,<br>Email <u>shtteRnist and one var</u>                                                                                                    |                                                                                                    |  |
| Certificate of Destruction (CoD) / Notification of<br>Destruction (NoD)<br>This service provides 4 Destruction (SuD) / Notification of<br>Destruction (Pod) (while for the service industry                                                                                                    |                                                                                                    |  |
| Cabina sua<br>Cabinado centera to<br>- Dedicated Cabinado temp pasae cel 0000 123 1540 (pption 2)<br>- Availade bechardy to Pricey from 8 c0 ans to 4 c0 pm.<br>- Dimel <u>Loc Rock and Latoruto</u>                                                                                                    |                                                                                                    |  |
| DULA vill respond to requests for information within 2 working days. You<br>will need to be a registered user to have access to these services. If you<br>have any other business or technical quarks about these services please.                                                                                                    |                                                                                                    |  |

Click on the COD/NOD 'Log on' button. The 'Password' box will then be displayed.

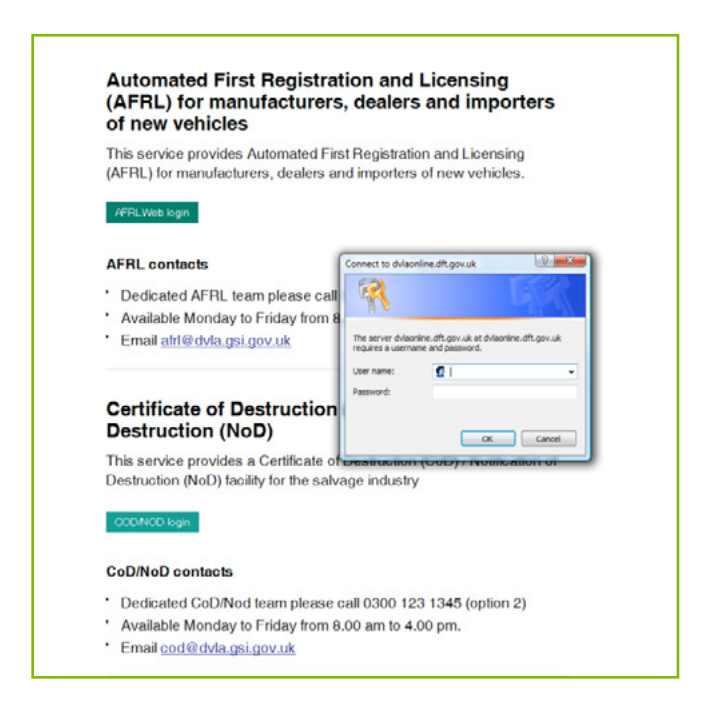

On entering the site you are confirming that you agree to the Agencies terms and conditions.

- Enter your user name/ID in the 'User name' box.
- Enter your password in the 'Password' box.
- Do not enter a tick in the 'Save password' checkbox.
- Click on the 'OK' button. The 'Password' box will disappear and be replaced by the 'Scrap a vehicle' screen.

| lome               | icrap a Vehicle Statistics FileUpload Unidentified     | Vehicles Change Password ATF Enquiry Logout |
|--------------------|--------------------------------------------------------|---------------------------------------------|
| crap               | a Vehicle                                              |                                             |
|                    |                                                        |                                             |
| lease en           | ter the following details :-                           |                                             |
| IN                 |                                                        |                                             |
|                    | Enter Last & Digits of VIN or Chassis Number           | (FULL 17 Characters also acceptable)        |
|                    |                                                        | Registration                                |
| RM                 |                                                        | Checked                                     |
|                    | Enter the Vehicle Registration Mark                    | and Ketained                                |
| heck Dig           | t.                                                     |                                             |
|                    | Enter • if check digit not available                   |                                             |
| ate of<br>crapping |                                                        |                                             |
|                    | Format DD/106/YYYY                                     |                                             |
| the state          | 0                                                      |                                             |
| ubmit              | Reset                                                  |                                             |
| u last logo        | ed in on 01/08/2013 13:35:23                           |                                             |
| you think          | your account has been accessed by someone else, please | contact DVLA IT Security on 01792 783027    |
|                    |                                                        |                                             |
|                    |                                                        |                                             |

The buttons at the top of the screen will take you to the following screens:

- Home the DVLA Online homepage.
- Scrap a vehicle Choose this option when you enter the details of a vehicle that is to be de-polluted.
- Statistics This lets you to receive reports on vehicles you have destroyed.
- File upload This lets you to send a pre prepared file of vehicle details.
- **Unidentified vehicles** Choose this option only when you have to enter details for a vehicle with unknown identity.
- Change password As described in section 5.
- Logout This is used to leave DVLA OnLine.

## Passwords

The first time that you log on or when you are issued with a temporary password a dialogue box will be displayed asking you to change your password.

| Microsoft | Internet Explorer 🛛 🕅                                                                                         |
|-----------|----------------------------------------------------------------------------------------------------|
| ⚠         | This password is a Temporary password<br>please use the 'Change password' option<br>and change your password. |
|           | <b>OK</b>                                                                                                    |

Once logged on to the system you can change your password using the **'Change password'** button on the menu.

The system will display the 'Change password' box on the menu.

| 1.<br>                                           |      |
|--------------------------------------------------|------|
| Change Password                                  |      |
| Login ID                                         | paul |
| Old Password                                     |      |
| New Password                                     |      |
| Confirm Password                                 |      |
| Change Passw                                     | ord  |
| New Password<br>Confirm Password<br>Change Passw | ord  |

- Enter your current or temporary password in the box marked **'Old password'**
- Enter your new password in the boxes marked 'New password' and
- 'Confirm password' and click on the 'Change password' button.

#### **Password rules**

- Passwords must have at least 8 characters.
- Passwords must have both alpha (A-Z) and numeric (1-9) characters.
- Passwords must be different from the username.
- Your password is only valid for 60 days.
- We record unsuccessful attempts to log on. If 3 consecutive unsuccessful log on attempts are made your access will be denied. You will then need to contact the password reset line on 0300 123 0793 to be issued with a temporary password.
- Your password cannot be something you have used before.

You can change your password at any time using the **'Change password'** option. **Note:** The password is case sensitive so if you use lowercase or uppercase letters you must use them in the same way each time you access the system.

## Scrapping a vehicle

To notify the DVLA that a vehicle is scrapped/depolluted you will need to input the vehicles information accurately on the **'Scrap a vehicle'** screen.

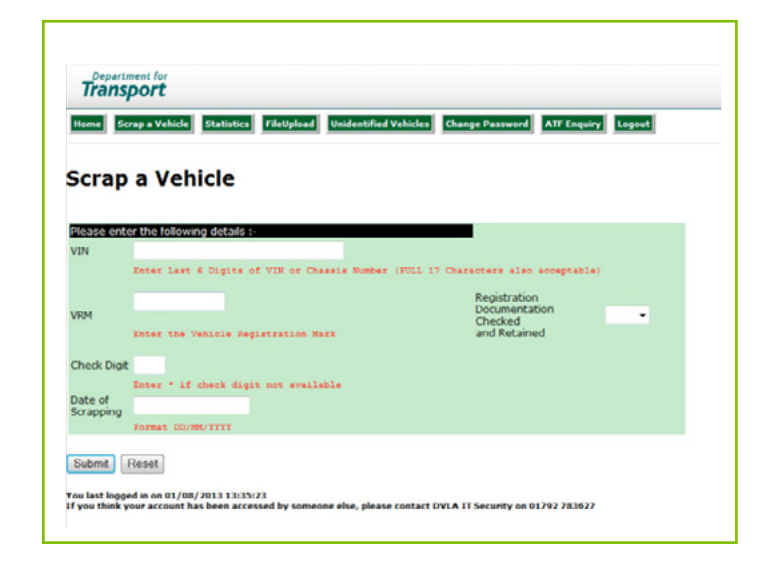

# Vehicle Identification Number/Chassis (VIN) and Vehicle Registration Number (VRN)

#### Enter either:

- 1. the full 17 digit VIN and VRN
- 2. the last 6 digits of the VIN and VRN, or
- 3. the full 17 digit VIN (only when the VRN is not known).

No other information apart from the vehicles VIN should be entered here.

Acceptable characters for a VIN are:

- Alpha (A-Z) except letters 'O' and 'I'
- Numeric (0-9)
- Symbols as follows, forward slash '/', hyphen '-' and full stop '.'

You should always use the VRN of the vehicle if you know it.

If the VRN is not available do not enter any information in the VRN box.

#### Registration certificate checked and retained

If you have the registration certificate (V5C) choose 'Y' from the drop down menu. You should mark this certificate as cancelled and you must retain it for 12 months, after which you can destroy it.

If you do not have the registration certificate (V5C) choose 'N' from the drop down menu. You do not need a V5C to issue a Certificate of Destruction.

#### Validation character (check digit)

If you have the registration certificate and entered 'Y', you must enter the validation character. It can be found next to the VRN in the Vehicle details section of the registration certificate (V5C). If you do not have the registration certificate select 'N' from the drop down menu and enter \* in the check digit box.

## Date of scrapping

You must enter the date in the following format: DD/MM/YYYY

Note: you must not enter a date in the future.

Click on 'Submit'.

If the vehicle details you have provided exactly match DVLA's record for a vehicle the **'Scrap a UK vehicle'** screen will appear with additional vehicle details filled in.

• Check that the make and model details match the vehicle that has been presented. And check that VRN is correct.

• If the details are incorrect click on 'Reject' and refer to section 8.

| Home Scrap a Vehicle  | Statistics FileUpload Unidentified Vehicles Change Password | l Logout                  |
|-----------------------|-------------------------------------------------------------|---------------------------|
| Scran a llK V         | ehicle                                                      |                           |
| Vehicle Details       | cincic                                                      |                           |
| VIN                   | VN1F9CGM524421605                                           |                           |
| VRM                   | Y93DUY                                                      |                           |
| Check Digit           | D                                                           |                           |
| Make                  | VAUXHALL                                                    |                           |
| Model                 | MOVANO DTI 3500 LWB                                         |                           |
| Date Of Scrapping     | 20/10/2005                                                  |                           |
| Holder Details        |                                                             |                           |
| lame                  |                                                             | Use Last Name and Address |
|                       |                                                             |                           |
| ddress                |                                                             |                           |
|                       |                                                             |                           |
|                       |                                                             |                           |
|                       |                                                             |                           |
| 'own                  |                                                             |                           |
| Post Code             |                                                             |                           |
| Nationality Of Holder |                                                             |                           |
| Confirm Transaction   | Reject Back Reprint View Certificate                        | Next Transaction          |

Fill in the holder details, enter the name and full address of the person/company who require the Certificate of Destruction (COD).

Enter the **'Nationality of holder'**. If a company or organisation requires the COD enter **'Not applicable'** in the **'Nationality of holder'** box.

When you have filled in all the boxes click on the **'Confirm transaction'** button. The next screen to appear will be the **'Print'** screen.

# Printing a Certificate of Destruction

Click 'OK' to print a certificate.

**Note:** If **'Cancel'** is chosen at this point, no certificate will be printed. However, the transaction will have been accepted and DVLA records will have been updated.

| - Herica      |                        |                        |
|---------------|------------------------|------------------------|
| <u>N</u> ame: | Lexmark T620           | Properties             |
| Status:       | Default printer; Ready |                        |
| Type:         | Lexmark T620           |                        |
| Where:        | LPT2:                  |                        |
| Comment       | £                      | I Print to he          |
| Print rang    | 0                      | Copies                 |
| • AI          |                        | Number of conject      |
| C Page        | s from: 1 to: 1        | - Homber of Sobres. In |
| C Seles       |                        | 1 2 3 C Cglk           |
|               |                        |                        |
| Print frame   | JS                     |                        |
|               | 0/                     |                        |
|               |                        |                        |
|               |                        |                        |

Your 'Print' screen may appear differently to the example above.

If you require a copy of the CoD certificate for your records, click on the **'Reprint'** button at the bottom of the **'Scrap a uk vehicle'** screen.

Example of a Certificate of Destruction (CoD).

| Driver and Vehicle<br>Licensing Agency                                                             |                      |                                                                                                |
|----------------------------------------------------------------------------------------------------|----------------------|------------------------------------------------------------------------------------------------|
| Cartificate of Destruction                                                                         |                      |                                                                                                |
| Certificate Nav (2001)                                                                             |                      | Date of Incore: 16/08/07                                                                       |
| Inving Establishment                                                                               |                      | Livening Authority                                                                             |
|                                                                                                    |                      | The Exclorement Agency<br>Risk Beyon<br>Watersale Online<br>Arme Went<br>Alconalebury<br>Booku |
| CR0 JDH<br>Liveace No 53131                                                                        |                      | 85334C0                                                                                        |
| Constry of Registration<br>Class<br>Malas<br>Madai<br>V2N<br>Excitational document by Sec.         | cherked and retained |                                                                                                |
| Holder Theore Presenting Vehicle                                                                   | •                    |                                                                                                |
| Holder Owner Presenting Voliab<br>Bolder Owner                                                     | Last new             |                                                                                                |
| Holder Owner Presenting Volia's<br>BiologyOwner<br>Jonning Landschunger                            | top neg              |                                                                                                |
| Holder Dware Presenting Voliak<br>Bolder Dware<br>Bolder Dware<br>Institut Dware<br>Institut Dware | bige news            |                                                                                                |

- Once the certificate has been printed you must ensure that both the holder and you sign the certificate and check the VRN is correct.
- You should give the Certificate of Destruction to the customer within 7 days of issuing it. The customer should sign and keep certificate for their own personal records. They should also not send the certificate to DVLA.
- If you are sending the certificate to the holder, advise them to sign it and keep it for their records.

After you click 'Close' you return to the 'Scrap a uk vehicle' screen.

# Vehicle details not matched

This section will explain what happens when the vehicle details such as make/model that have been pre-populated on to the screen by DVLA do not match the vehicle that you wish to notify as scrapped.

If you have entered the VRN and/or VIN correctly and it does not match the DVLA records you will be asked 'Did you input the VRN and/or VIN correctly?' If you select 'Yes'

You will then be asked 'Is this a uk or a foreign vehicle?'. For a UK vehicle click on 'YES' – This is a UK vehicle.

| Home              | Scrap a Vehicle Statistics FileUpload Unidentified Vehicles Change Password Logout |
|-------------------|------------------------------------------------------------------------------------|
| Scra              | p a Vehicle                                                                        |
| Please e          | nter the following details :-                                                      |
| VIN               | WAUZZZ8E32A034512                                                                  |
| VRM               | Registration<br>Documentation<br>Checked and<br>Retained                           |
| Check<br>Digit    | R                                                                                  |
| Date of<br>Scrapp | Is this a UK or Foreign Vehicle?                                                   |
| Submi             | YES = This is a UK Vehicle No = This is a Foreign Vehicle Yes No                   |

The **'Unassisted scrap a vehicle'** screen will now be displayed. Click on the 'Scrap a vehicle' option and the 'Scrap a vehicle' screen will be displayed.

| <b>Inassisted Sc</b>    | rap A UK Vehicl   | e              |        |                           |
|-------------------------|-------------------|----------------|--------|---------------------------|
| Vehicle Details         | •                 |                |        |                           |
| /IN                     | WAUZZZ8E32A034512 | VRM            | VSOCKV |                           |
| Date Of Scrapping       | 21/10/2005        |                |        |                           |
| Make                    |                   | Model          |        |                           |
| Colour                  |                   | CoD Category   | M1 💌   | 1                         |
| Country of Registration | United Kingdom 💌  | if Not in List |        |                           |
| Iolder Details          |                   |                |        |                           |
| ame                     |                   |                |        | Use Last Name and Address |
|                         |                   |                |        |                           |
| ddress                  |                   |                |        |                           |
|                         |                   |                |        |                           |
|                         |                   |                |        |                           |
|                         |                   |                |        |                           |
| own                     |                   |                |        |                           |
| ost Code                |                   |                |        |                           |

This screen will allow you to issue a Certificate of Destruction for a vehicle that appears to be registered in GB but cannot be matched on the DVLA vehicle register.

Fill in all the boxes and click '**Confirm transaction**' to continue to issue a CoD. The next screen to appear will be the '**Print**' screen. Click on the '**OK**' button. A Certificate of Destruction will now be printed.

For a foreign vehicle click on **'No'** – This is a foreign vehicle.

The **'Scrap a foreign vehicle'** screen will be displayed. This screen should only be used for Foreign vehicles. A foreign vehicle is any vehicle that is not registered in England, Scotland or Wales. You should treat vehicles from Northern Ireland, the Isle of Man the Channel Islands as foreign vehicles.

Enter the 'Make', 'Model' and 'Colour'.

| Vehicle          |                                            |                                                                                        |                                                                                                    |
|------------------|--------------------------------------------|----------------------------------------------------------------------------------------|----------------------------------------------------------------------------------------------------|
| Vehicle          |                                            |                                                                                        |                                                                                                    |
|                  |                                            |                                                                                        |                                                                                                    |
|                  |                                            |                                                                                        |                                                                                                    |
| AUZZZ8E32A034512 | VRM                                        | YSEGEV                                                                                 |                                                                                                    |
| /10/2005         |                                            |                                                                                        |                                                                                                    |
|                  | Model                                      |                                                                                        |                                                                                                    |
|                  | CoD Category                               | M1                                                                                     | -                                                                                                  |
| ot In List       | if Not in List                             |                                                                                        |                                                                                                    |
|                  |                                            |                                                                                        |                                                                                                    |
|                  |                                            |                                                                                        | Use Last Name and Address                                                                          |
|                  |                                            |                                                                                        |                                                                                                    |
|                  |                                            |                                                                                        |                                                                                                    |
|                  |                                            |                                                                                        |                                                                                                    |
|                  |                                            |                                                                                        |                                                                                                    |
|                  |                                            |                                                                                        |                                                                                                    |
|                  |                                            |                                                                                        |                                                                                                    |
|                  |                                            |                                                                                        |                                                                                                    |
|                  |                                            |                                                                                        |                                                                                                    |
|                  | NUZZZ0832A034512<br>/10/2005<br>ot In List | VUZZZ8E32A034512 VRM<br>/10/2005<br>Model<br>CoD Category<br>ot In List If Not in List | AU2228832A034512 VRM V680KHY W<br>/10/2005<br>Model CoD Category M1<br>ot In List ▼ if Not in List |

Complete all the boxes.

In the **'Country of registration'** if the country you wish to enter is not in the drop down list select **'Not in list'** field and enter the country you require.

Fill in all the boxes and click **'Confirm transaction'** to continue to issue a CoD. The next screen to appear will be the **'Print'** screen. Click on the **'OK'** button. A Certificate of Destruction will now be printed.

# Scrapping more than one vehicle from the same holder/owner (this may be a business or a company)

#### On the 'Scrap vehicle screen'.

If the vehicle to be scrapped has the same name and address details as the previous vehicle entered by you then you should click on the **'Use last address'** box.

| Home Scrap a Ve     | hicle Statistics FileUpload Unidentified Vehicles Change Password                                              | Logout                    |
|---------------------|----------------------------------------------------------------------------------------------------|---------------------------|
| Scrap a U           | IK Vehicle                                                                                                    |                           |
| Vehicle Details     |                                                                                                    |                           |
| VIN                 | VN1F9CGM524421605                                                                                              |                           |
| VRM                 | Y#2007/W                                                                                                    |                           |
| Check Digit         | D                                                                                                    |                           |
| Make                | VAUXHALL                                                                                                    |                           |
| Model               | MOVANO DTI 3500 LWB                                                                                            |                           |
| Date Of Scrapping   | 20/10/2005                                                                                                    |                           |
| Holder Details      |                                                                                                    |                           |
| Name                | Mr John Smith                                                                                                  | Use Last Name and Address |
|                     |                                                                                                    |                           |
| Address             | 1 The Avenue                                                                                                   |                           |
|                     |                                                                                                    |                           |
|                     |                                                                                                    |                           |
|                     | Automatica and a second second second second second second second second second second second second second se | _                         |
| Town                | Anytown                                                                                                    |                           |
| Post Code           |                                                                                                    |                           |
| Nationality Of Hold | en louasu                                                                                                    |                           |
| Confirm Tranca      | ction Deject Back Reprint View Configure                                                                       | Nort Transaction          |

By doing this the name and address details of the previous vehicle entered by you will be automatically entered into the relevant boxes.

# Scrapping an unidentified vehicle

Unidentified vehicles are NOT issued with a Certificate of Destruction and should ONLY be used after all attempts to identify the vehicle have failed.

Click on the 'Unidentified vehicles' button from the menu at the top of the screen.

| Home Scrap a Vehi  | de Statistics FileUpload Unidentified Vehicles Change Password Logout |
|--------------------|-----------------------------------------------------------------------|
| Unidentifi         | ed Vehicles                                                           |
| Unidentified Vehic | le                                                                    |
| VIN                |                                                                       |
| VRM                |                                                                       |
| Make               |                                                                       |
| Model              |                                                                       |
| Colour             |                                                                       |
| Date of Scrapping  |                                                                       |
| Submit Cancel      | Next Transaction                                                      |

You will need to enter a **'VRN'** or **'VIN'**. After you have entered the VIN or VRN, the box that has not had any information entered into it will be greyed out.

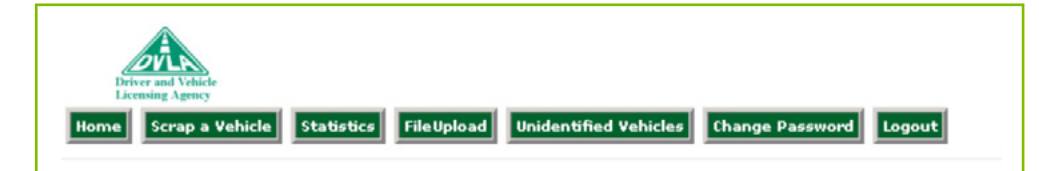

#### **Unidentified Vehicles**

| Unidentified V | ehicle                                                                                      |
|----------------|---------------------------------------------------------------------------------------------|
| VRM            |                                                                                             |
| Make           | Microsoft Internet Explorer                                                                 |
| Model          | Unidentified Vehicle Recorded as Scrapped VRM Make Renault Model Clio Scrap Date 16/10/2003 |
| Colour         | ОК                                                                                          |
| Date of Scrapp | r <sub>g proprocesso</sub>                                                                  |
| Submit Cano    | el Next Transaction                                                                         |

#### Fill in all boxes.

Click on the **'Submit'** button. A message will be displayed confirming that an unidentified vehicle has been scrapped.

Click on the 'OK' button to complete the process.

## Stolen vehicle message

Where the police have informed DVLA that a vehicle is stolen, a warning message will be displayed after you have confirmed the vehicles details (as shown below).

|        |                                                     |                                                                      |                                               | Address          |
|--------|-----------------------------------------------------|----------------------------------------------------------------------|-----------------------------------------------|------------------|
|        | DVLA has been noti<br>Please contact you<br>vehicle | fied by the Police that this vehi<br>local Police Force for advice l | cle has been stolen.<br>before taking further | action with this |
|        |                                                     | OK                                                                   |                                               |                  |
| EA     |                                                     |                                                                      |                                               | _                |
|        |                                                     |                                                                      |                                               |                  |
| ion Ba | ack Reprint                                         | View Certificate                                                     |                                               | Next Transaction |

If you see this message you should contact your local police and provide them with the details of the vehicle you are processing. They will tell you how to deal with this vehicle. You do not need to tell DVLA about these cases.

You should print the Certificate of Destruction and retain the certificate until you get advice from the police.

**Note:** You may find that your 'Printer box' comes up overlaid by another message box. If this occurs 'Click and drag' (you position the cursor on the blue band at the top of the message box, left click and hold down the button on the mouse and then move the mouse to move the message box).

## **Statistics**

To obtain details about the vehicles that the ATF have scrapped click on the **'ATF Enquiry'** button from the menu at the top of the screen.

The 'ATF statistics enquiry' screen will then be displayed.

To obtain details about the vehicles that you have scrapped click on the 'Statistics' button from the menu at the top of the screen.

The 'Salvage dealers statistics enquiry' screen will now be displayed.

| Please enter the follow<br>details :- | ng |
|---------------------------------------|----|
| VRM                                   |    |
| AIN                                   |    |
| Certificate Number                    |    |
| Date From :                           |    |
| Date To :                             |    |

There are four ways that you can view the details of the vehicles that you have scrapped.

- To obtain details of an individual vehicle by VRN, type in the full VRN and click **'Submit'**.
- To obtain details of an individual vehicle by VIN key the full VIN and click 'Submit'.
- To obtain details of an individual vehicle by certificate number key the full certificate number and click **'Submit'**.
- To obtain details of vehicles by date you must fill in both dates under 'From' and 'To' in the format DD/MM/YYYY and click 'Submit', all notifications you enter between and including the two dates entered will be displayed, as shown below.

Information will be displayed as per request. e.g.

| ouncauo     | n of Destruction - Vehi | cle Statis | tics Search Result |        |               |                                |                   |                     |
|-------------|-------------------------|------------|--------------------|--------|---------------|--------------------------------|-------------------|---------------------|
|             |                         |            |                    |        |               |                                |                   |                     |
| otal record | count: 5                |            |                    |        |               | (10D)                          |                   |                     |
| Reg Mark    | VIN                     | Make       | Model              | Colour | Scrap<br>Date | cod<br>and/or<br>TRANS<br>Date | Certificate<br>No | ATF<br>Permit<br>No |
| FR235JH     | 345073245               | Renault    | Clio               | Blue   | 04/03/2004    | 04/03/2004                     | 04000000370       | 1234                |
| CV51EBU     | ZFA18800000384308       | FIAT       | PUNTO MIA          | BLACK  | 14/01/2004    | 14/01/2004                     | 04000000308       | 1234                |
| Y524FHJ     | VTHSENDAGUH128324       | DERBI      | SENDA (RESTRICTED) | GREEN  | 14/01/2004    | 14/01/2004                     | NODNOCERTNo       | 1234                |
| A123ABC     | NOT PRESENT             | Ford       | Ka                 | Blue   | 13/01/2004    | 13/01/2004                     | No Cert No        | 1234                |
| CHM234      | AFG123654YHG            | Renault    | Clio               | Red    | 13/01/2004    | 13/01/2004                     | 04000000307       | 1234                |

# File upload

The file upload facility enables you to send bulk information.

#### File creation

To reduce the information that needs to be keyed to submit a Certificate of Destruction, the DVLA internet-based system lets you upload vehicle information in bulk from your PC and create a text file.

## Upload file format

#### File type

The file must be a standard text file (ASCII). This can be created using a program such as Microsoft<sup>®</sup> Notepad.

#### File layout

The file must follow the format shown in the table below:

| Field                         | Maximum length<br>(characters) | Format        |
|-------------------------------|--------------------------------|---------------|
| Username                      | 15                             | alpha/numeric |
| Vehicle registration number   | 9                              | alpha/numeric |
| Vehicle identification number | 20                             | alpha/numeric |
| Scrap date                    | 10                             | DD/MM/YYYY    |
| Documentation checked         | 1                              | Y or N        |

**Note:** Username – this refers to the user name allocated by DVLA to authorised users of the DVLA web site.

#### Important

- the data must always be in the order shown
- a comma must separate each field.

## **Example file**

JohnSmith,S892RTH,1456789434,01/02/2004,Y JohnSmith,D133PTH,456789,01/02/2004,N JohnSmith,C892OCY,12344456789,01/02/2004,Y JohnSmith,AB53ABC,132323456789,01/02/2004,N

#### File format restrictions

- Each vehicle entry must be on a separate line.
- A comma must separate each field in the file.
- There is no comma at the start of each line.
- There is no comma at the end of each line.
- Each field's trailing spaces should be removed.
- The date uses a forward slash '/' to separate days, months and years.
- The date must be in the format DD/MM/YYYY.
- The user name is the identifier assigned by DVLA to authorised DVLA web site users.
- The documentation checked must be in the format Y or N.

## Naming the file

Each file must have a unique file name. The file name must consist of the operator's user name, the current date and a number that makes the file name unique.

| File name | Format        |
|-----------|---------------|
| Username  | alpha/numeric |
| Date      | DDMMYYYY      |
| A number  | numeric       |

Every file uploaded is a simple text file (ASCII) therefore every file must end with a suffix of  $\ .\mathsf{TXT}$ 

File name structure: Example file name: <User Name><Date><A number>.txt JohnSmith010220045.txt

Once your file is prepared click on the 'File upload' button from the menu. The 'Scrap a vehicle – Upload a file' screen will appear.

Either:

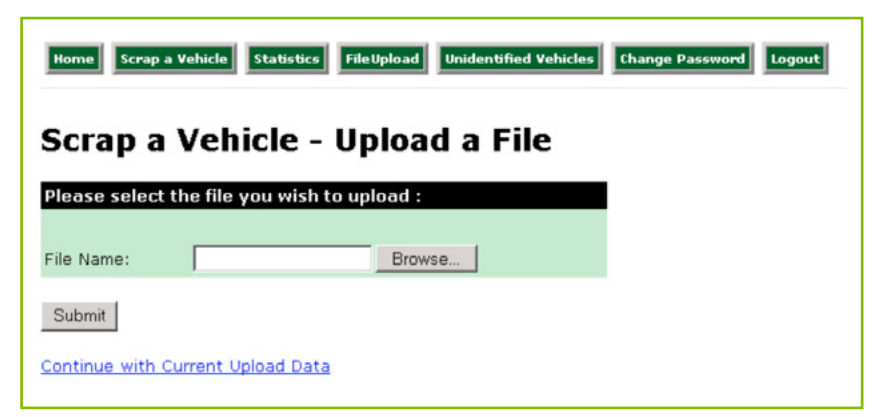

- Enter the full name of the file that you wish to send, or
- Select the file using the 'Browse' facility in order to locate your file. Select the file to be uploaded and click 'Open'. The 'Scrap a vehicle – Upload a file' screen will then appear.

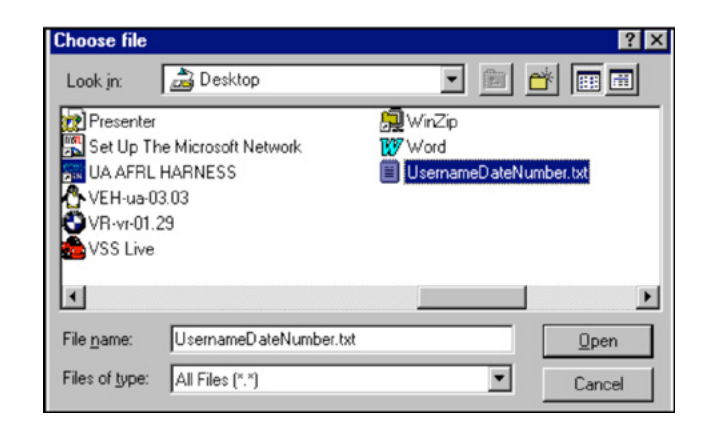

To access the file click on 'Submit'.

A list of the vehicles contained in the file will appear, showing four pieces of information for each vehicle.

- VRN (Vehicle Registration Number)
- VIN
- Scrap date (date of scrapping)
- Documentation checked (registration certificate retained, Yes or No)

Select the first vehicle to be processed by clicking on the 'radio button' next to the VRN and then click on '**Submit'** (or press '**Return'** on the keyboard).

Note: You may only select one vehicle at a time.

|   | Vrm     | Vin               | Scrap Date | Doc'n  |
|---|---------|-------------------|------------|--------|
| C | CU51DNT | WVWZZZ1EZ1K013245 | 28/10/2003 | Checke |
| c | CU51DNW | WVWZZZ6NZ1Y364638 | 28/10/2003 | N      |
| c | CU51FCS | WVWZZZ3BZ2P117985 | 27/10/2003 | N      |
| c | CU51GMK | WF0AXXGAJA1R42754 | 28/10/2003 | Y      |
| c | CU51GPN | WF0AXXGCDA1R46433 | 28/10/2003 | N      |
| c | CU51GRR | WF0BXXWPRB1B28161 | 28/10/2003 | N      |

The system will check the information provided against the DVLA records. Where a full match is found for a vehicle either:

- The vehicle is within scope to be issued with a Certificate of Destruction and you will be taken to the 'Scrap a GB vehicle Via file upload', or
- The vehicle is outside the scope to be issued with a Certificate of Destruction and will be issued with a Notfication of Destruction (NoD). A message saying 'Vehicle Has Been Successfully Scrapped – (vehicle details)' will appear and you can then select the next vehicle.

If no match is found, a message 'No Vehicles Matched Your Search' will appear. Check that the details entered were correct. If they are incorrect amend them and re-enter the vehicle details. If they are correct and you have the VRN and VIN, enter the vehicles individually using either the **'Scrap a foreign vehicle'** screen or the **'Unassisted scrap a UK vehicle'** screen.

The 'Scrap a GB vehicle – Via file upload' screen is identical to the 'Scrap a UK vehicle' screen.

When you have printed the Certificate of Destruction click on 'Next transaction', you will return to the 'Scrap a vehicle – Uploaded files' screen. The vehicle you have just scrapped has now been removed from list.